# OrCad Capture 9.1 Saisie de Schéma

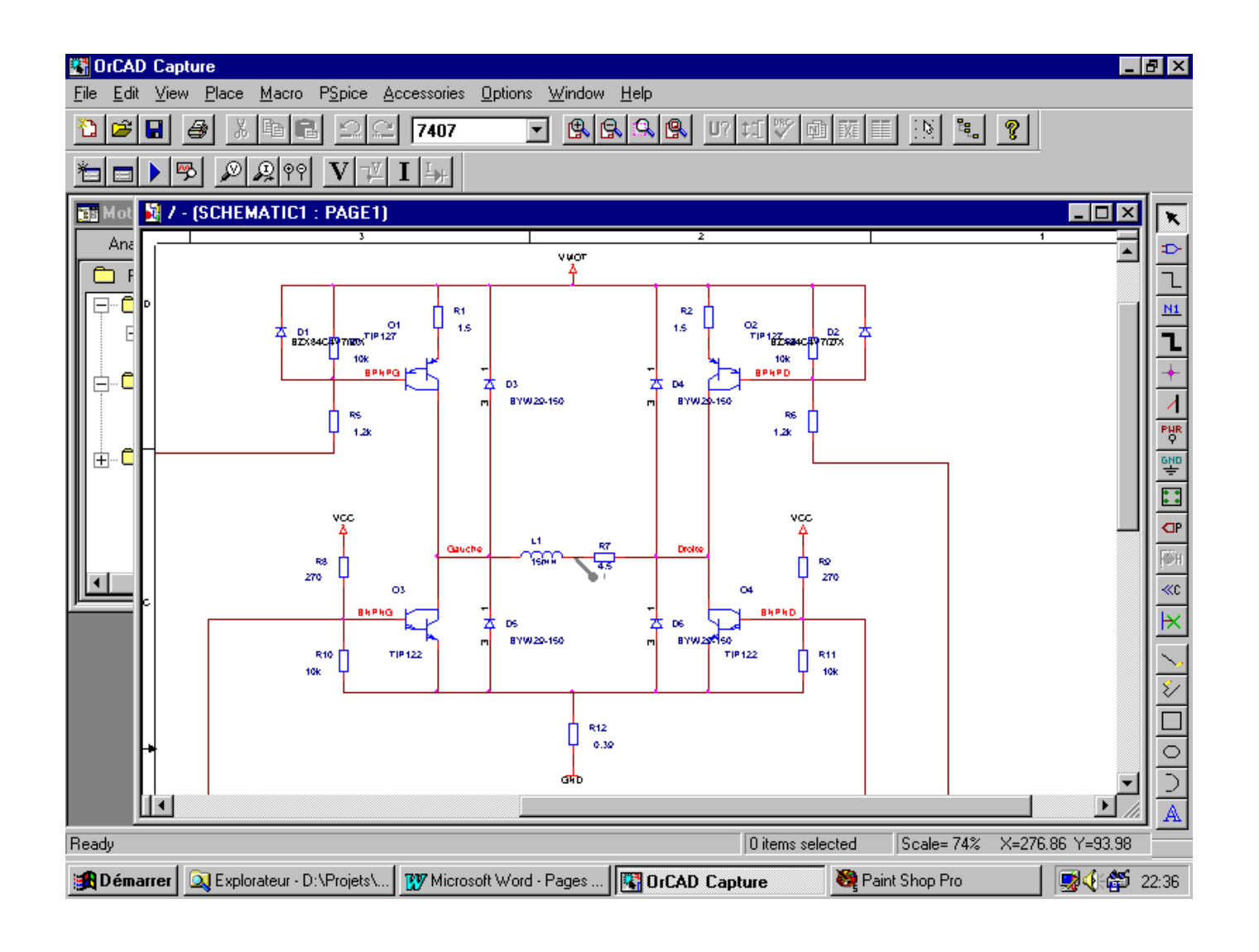

Lycée Julliot de la Morandière

GRANVILLE

# ORCAD CAPTURE SAISIE DE SCHEMA

| 1) Lancement de Capture                                                        | 2  |
|--------------------------------------------------------------------------------|----|
| 1.1) Création d'un nouveau projet                                              | 2  |
| 1.2) Travail sur un projet existant                                            | 3  |
| 2) Ecrans de Capture                                                           | 3  |
| 2.1) Catégories d'icônes                                                       | 3  |
| 2.2) Gestionnaire de projets                                                   | 5  |
| 3) Saisie du schéma                                                            | 5  |
| 3.1) Remarques générales                                                       | 5  |
| 3.1.1) Activation de la page schéma                                            | 5  |
| 3.1.2) Sélection                                                               | 6  |
| 3.1.3) Commandes d'édition                                                     | 6  |
| 3.1.4) Taille du schéma / Cartouche                                            | 6  |
| 3.1.5) Sauvegardes                                                             | 6  |
| 3.1.6) Recherche                                                               | 7  |
| 3.1.7) Modification d'orientation                                              | 7  |
| 3.2) Placement de composants                                                   | 7  |
| 3.2.1) Le nom de la librairie est connu et elle est chargée                    | 8  |
| 3.2.2) La librairie est chargée mais son nom est inconnu                       | 8  |
| 3.2.3) La librairie n'est pas chargée et son nom est connu                     | 8  |
| 3.2.4) La librairie n'est pas chargée et son nom est inconnu                   | 9  |
| 3.2.5) Le composant a déjà été utilisé                                         | 9  |
| 3.3) Modification de référence ou valeur de composants / Editeur de propriétés | 9  |
| 3.4) Placement de liaisons                                                     | 11 |
| 3.4.1) Liaisons simples : fils                                                 | 11 |
| 3.4.2) Liaisons multiples : bus                                                | 11 |
| 3.5) Identification des liaisons                                               | 12 |
| 3.6) Alimentations                                                             | 12 |
| 3.7) Commentaires                                                              | 13 |
| 4) Impression                                                                  | 13 |
| 5) Gestion des symboles de composants                                          | 14 |
| 5.1) Modification du symbole d'un composant directement dans le schéma         | 14 |
| 5.2) Modification du symbole d'un composant dans une librairie                 | 14 |
| 5.3) Copie de symboles du « Design Cache » dans une librairie                  | 15 |
| 5.4) Création / Modification d'un symbole de composant                         | 16 |
| 6) Structures de projets                                                       | 21 |
| 6.1) Présentation                                                              | 21 |
| 6.2) Structure à plat                                                          | 21 |
| 6.2.1) Constitution d'une structure à plat                                     | 21 |
| 6.2.2) Etapes de la réalisation                                                | 22 |
| 6.3) Structure hiérarchique simple                                             | 23 |
| 6.3.1) Constitution d'une structure hiérarchique simple                        | 23 |
| 6.3.2) Etapes de la réalisation                                                | 24 |

Capture.exe

# 1) Lancement de Capture

Le logiciel de saisie de schéma OrCad Capture se lance en cliquant sur l'icône :

**1.1) Création d'un nouveau projet** 

Pour créer un nouveau projet cliquer sur l'icône (Create Document) ou File - New - Project. La fenêtre suivante apparaît :

| New Project                                                                                                    | ×                                                                                                    |
|----------------------------------------------------------------------------------------------------|----------------------------------------------------------------------------------------------------|
| Name         Astable         Create a New Project Using         Image: Signal Circuit Wizard         Image: Signal Circuit Wizard | OK<br>Cancel<br><u>H</u> elp<br>Tip for New Users<br>The Analog or Mixed-Signal<br>Circuit Wizard is the<br>quickest way to get started<br>designing and simulating an<br>analog-digital schematic<br>design. |
| L <u>o</u> cation<br>X:\OrCad\Astable                                                                                                    | B <u>r</u> owse                                                                                                    |

- Spécifier un nom de projet (exemple : Astable). Pour le nom, les chiffres et quelques caractères particuliers &\$\_- ainsi que l'espace peuvent être utilisés, mais les lettres <u>accentuées sont interdites</u>.
- Choisir l'option : Analog or Mixed-Signal Circuit Wizard (permet de réaliser au choix un schéma seul ou un schéma en vue de réaliser ultérieurement un circuit imprimé ou un schéma en vue de simuler son fonctionnement);
- Spécifier un nom de répertoire pour le stockage de tous les fichiers du projet (exemple : X :\OrCad\Astable), soit en tapant directement le nom du répertoire, soit en cliquant sur « Browse ». Il est préférable d'utiliser un répertoire spécifique pour chaque nouveau projet, le nombre de fichiers générés pouvant être relativement important.
- Valider en cliquant « OK »
- La fenêtre suivante apparaît :

| praries that you wish to include<br>your project.                                              |                     | Use these libraries                                     |  |
|------------------------------------------------------------------------------------------------|---------------------|---------------------------------------------------------|--|
| 1. shot.olb<br>7400.olb<br>74ac.olb<br>74act.olb<br>74as.olb<br>74as.olb<br>74f.olb<br>74h.olb | Add >><br><< Remove | analog.olb<br>source.olb<br>sourcstm.olb<br>special.olb |  |

• Cliquer sur terminer (les librairies de symboles peuvent être ajoutées ultérieurement).

# 1.2) Travail sur un projet existant

Dans le cas d'un projet déjà existant, cliquer sur l'icône 🖻 (Open Document) ou File - Open - Project.

La fenêtre suivante permet de choisir le répertoire et le nom du projet souhaité.

| Open               |                        |          | ? X     |
|--------------------|------------------------|----------|---------|
| Cherche <u>r</u> : | 🔄 ne555                | - 🖻 e    | ×       |
| astable.op         | p                      |          |         |
|                    |                        |          |         |
|                    |                        |          |         |
|                    |                        |          |         |
|                    |                        |          |         |
| Nom :              |                        |          | Ouvrir  |
| Tupe :             | 0rCAD Project (* opi)  | <b>_</b> |         |
| Type .             | Jorewon roject ( .opj) |          | Annuler |

Une autre possibilité consiste à choisir dans le menu « File » l'un des derniers projets ouverts (listés au dessus de l'option « Exit »).

# 2) Ecrans de Capture

#### 2.1) Catégories d'icônes

Icônes du Gestionnaire de Projets (Project Manager)

| <b>i i</b> i | rCAD Ca        | apture | •    |       |                 |             |                |                        |              |        |          |   |   |
|--------------|----------------|--------|------|-------|-----------------|-------------|----------------|------------------------|--------------|--------|----------|---|---|
| <u>F</u> ile | <u>D</u> esign | Edit   | ⊻iew | Tools | P <u>S</u> pice | Accessories | <u>Options</u> | $\underline{W}{indow}$ | <u>H</u> elp |        |          |   |   |
| 1            | <b>B</b>       | 0      | 8    | e e   | 29              | 2 74193     | •              | ] 🖪 🖪                  | S ( S ( S )  | U? 📫 🗸 | ا ۱۳ 🗠 🕅 | 8 | ? |

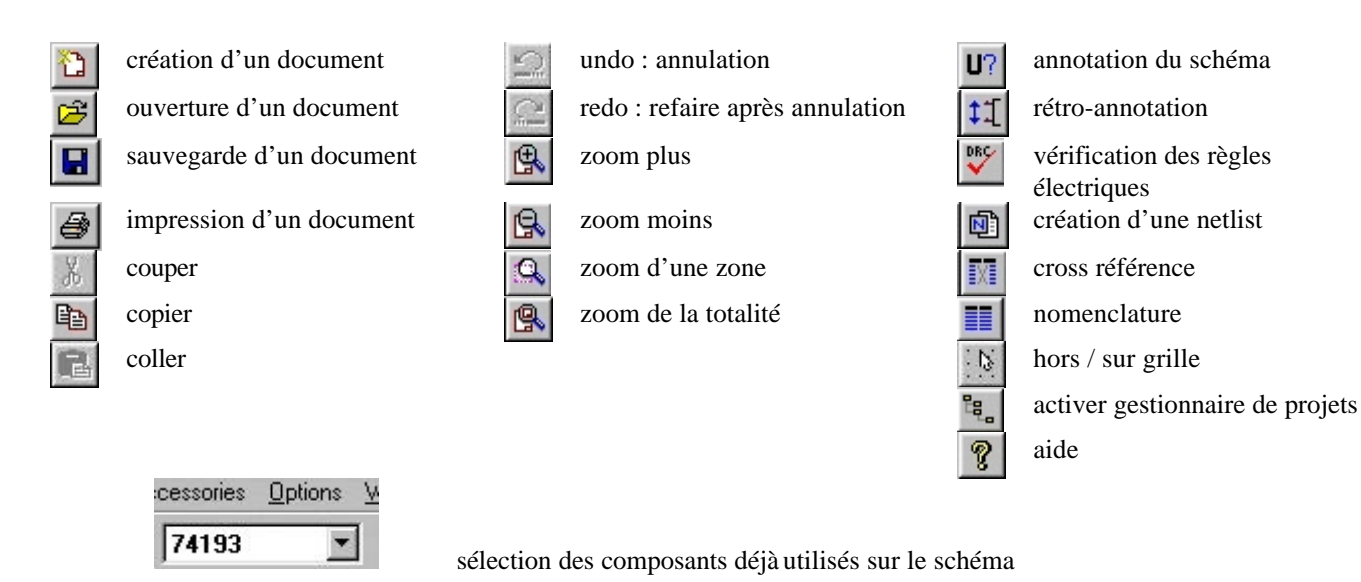

Icônes spécifiques à la Simulation (le rôle de ces différentes icônes sera décrit dans le chapitre relatif à la simulation).

|  | Ø 👰 🖗 |  |
|--|-------|--|
|--|-------|--|

#### Icônes de saisie de schéma

| x         | select : sélection d'objets                          |
|-----------|------------------------------------------------------|
| Ð         | place part : composants                              |
| ᅱ         | place wire : fils de liaisons                        |
| <u>N1</u> | place net alias : label d'identification de liaisons |
| ٦         | place bus : bus                                      |
| +         | place junction : jonction de connexion               |
| 1         | place bus entry : entrée de bus                      |
| PHR       | place power : symbole d'alimentation                 |
|           | place ground : symbole de masse                      |
| ::        | place hierarchical block : bloc hiérarchique         |
|           | place port : port hiérarchique                       |
| <b>₩</b>  | place pin : broche de bloc hiérarchique              |
| ≪C        | place off-page connector : connecteur inter pages    |
| ×         | place no connect : broche non connectée              |
|           | place line : trait                                   |
| 2         | place polyline : suite de traits                     |
| 司         | place rectangle : rectangle                          |
| 0         | place ellipse : ellipse                              |
| 5         | place arc : arc de cercle                            |
| A         | place text : texte                                   |
|           |                                                      |

#### 2.2) Gestionnaire de projets

Le gestionnaire de projets (Project Manager) est <u>l'élément central</u> des projets réalisés sous Capture. Il permet de visualiser les différents fichiers constituant le projet. Sa fenêtre est toujours ouverte. L'activation du

gestionnaire de projets s'effectue en cliquant sur sa fenêtre ou en cliquant l'icône 🛄 (Project Manager).

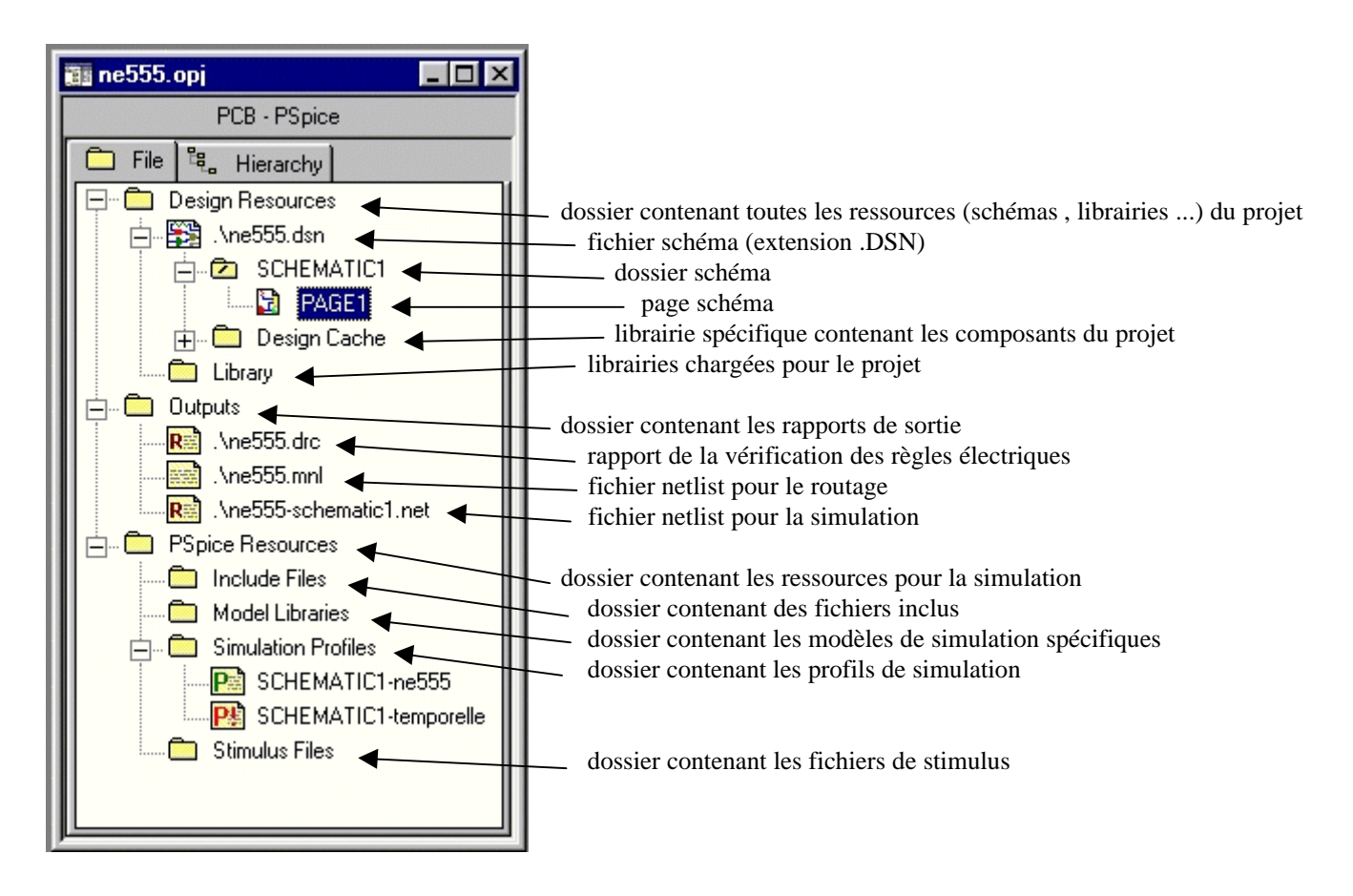

# 3) Saisie du schéma

#### 3.1) Remarques générales

#### 3.1.1) Activation de la page schéma

La saisie du schéma ne peut se faire que lorsque la page schéma est active. Si ce n'est pas le cas, il est nécessaire de la sélectionner à partir du Gestionnaire de Projets.

Il est possible que l'icône de la page schéma ne soit pas visible. Dans ce cas :

- Sélectionner la fenêtre du Gestionnaire de Projets en cliquant l'icône
- Double cliquer sur Design Ressources
- Double cliquer sur « Nom\_De\_Projet.DSN »
- Double cliquer sur le dossier schéma (« SCHEMATIC1 » par défaut : peut être renommé par l'intermédiaire du menu contextuel)
- Double cliquer sur la page schéma (« PAGE1 » par défaut : peut être renommé par l'intermédiaire du menu contextuel)

# 3.1.2) Sélection

La sélection d'élément du schéma s'effectue lorsque l'icône 🚺 (Select) est active.

La sélection d'un élément (composant, fil de connexion, texte...) s'effectue en cliquant sur celui-ci : il devient actif et change de couleur (rose). Pour sélectionner plusieurs éléments, il est possible d'utiliser l'une des méthodes :

- sélection du premier élément, puis **tout en maintenant** la touche « CTRL » appuyée, sélectionner les éléments suivants ;
- entourer à la souris la zone contenant les éléments à sélectionner.

### 3.1.3) Commandes d'édition

Différentes commandes d'édition sont disponibles :

- annulation : une modification malencontreuse effectuée sur le schéma (effacement, déplacement, placement d'un élément ...) peut être annulée (aussitôt) grâce à Edit Undo ... ou raccourci clavier « CTRL + Z ». Il ne peut s'agir que de la **dernière action**.
- déplacement : pour déplacer un élément ou un bloc, sélectionner à la souris l'élément ou le bloc désiré, puis le déplacer à la souris.
- effacement : pour effacer un élément ou un bloc, sélectionner à la souris l'élément ou le bloc désiré, puis l'effacer en choisissant Edit Delete ou menu contextuel Delete ou raccourci clavier « Suppr » (ou « Delete »).
- copie : pour copier un élément ou un bloc, sélectionner à la souris l'élément ou le bloc désiré, puis copier en choisissant Edit Copy ou menu contextuel Copy ou raccourci clavier « CTRL + C ». La copie a lieu effectivement en faisant : Edit Paste ou menu contextuel Paste ou raccourci clavier « CTRL + V » à l'endroit souhaité.

Remarque : dans le cas de la copie d'un composant, le repère du composant copié reste identique à l'original (il est donc présent 2 fois sur le schéma).

#### 3.1.4) Taille du schéma / Cartouche

- La taille par défaut du schéma correspond au format A4. Pour changer celui-ci, choisir Options Schematic Page Properties, puis sélectionner le format souhaité.
- Le cartouche comprend certaines informations utiles (Date / Taille / N° page ...). Mentionner le nom de l'auteur ainsi que le titre du document en double cliquant sur « a mentionner ».

| LYC          | EE JULLIOT DE LA MORANDIERE GRANVILLE    |
|--------------|------------------------------------------|
| Titre        | "a mentionne/"                           |
| Taille<br>A4 | NOM :<br>"a mentionne/"                  |
| Date:        | Wednesday, February 02, 2000 Page 1 of 1 |

#### 3.1.5) Sauvegardes

La sauvegarde du schéma s'effectue en cliquant sur l'icône (Save Document) ou en choisissant File - Save ou raccourci clavier « CTRL + S ».

La nature des fichiers sauvegardés dépend de la fenêtre active :

- page schéma active : seul le schéma est sauvegardé
- gestionnaire de projets actif : l'ensemble des fichiers du projet est sauvegardé.

Remarque : en quittant Capture, si une modification non enregistrée a été effectuée, la fenêtre suivante apparaît :

| Save Files In Project                                                                                                    | × |
|----------------------------------------------------------------------------------------------------|---|
| Save changes to E:\Travail Orcad\transfert lycee\ne555patrice\ne555.dsn?<br>(Yes All and No All affect all remaining open files in ne555.opj.) |   |
| Yes All     No     No All     Cancel     Help                                                                                                  |   |

Yes : sauvegarde du fichier schéma **seulement**; Yes All : sauvegarde de **tous les fichiers** du projet ; No : annule la sauvegarde du fichier schéma ; No All : annule la sauvegarde de tous les fichiers du projet ; Cancel : annule la commande Quitter.

#### 3.1.6) Recherche

Il est possible de rechercher un composant ou un ensemble de composants ou d'équipotentielles (Nets) appartenant à un schéma : exemple : recherche de tous les condensateurs - recherche des circuits dont la référence comporte la chaîne de caractères 74 ...

Pour ceci, la page schéma doit être active, puis sélectionner  $\mathsf{Edit}$  -  $\mathsf{Find}$  ou raccourci clavier «  $\mathsf{CTRL} + \mathsf{F}$  ». La fenêtre suivante apparaît :

| Find                 |                       |                      |                | X            |
|----------------------|-----------------------|----------------------|----------------|--------------|
| Eind What:           | C*                    |                      |                | OK           |
| □ <u>M</u> atch Case | 3                     |                      |                | Cancel       |
| Scope                |                       |                      |                | <u>H</u> elp |
| • Parts              | C Off-Page Connectors | C Bookmarks          | ◯ <u>I</u> ext |              |
| O <u>N</u> ets       | C Flat Nets           | C Hjerarchical Ports | C DRC Marke    | rs           |
| C TitleBlocks        | ⊂ Po <u>w</u> er/GND  |                      |                |              |
|                      |                       |                      |                |              |

- Mentionner la chaîne de caractères recherchée en utilisant éventuellement le caractère joker \* : exemple : C\* ou \*74\*
- Sélectionner la portée de l'outil de recherche (Parts pour des composants Nets pour des équipotentielles)
- Valider par « OK »
- Les composants ou les équipotentielles répondants au critère de recherche sont automatiquement sélectionnés dans le schéma.

#### 3.1.7) Modification d'orientation

Lors du placement d'un composant ou après celui-ci (lorsqu'il est sélectionné), il est possible de :

- le faire tourner : menu contextuel Rotate ou raccourci clavier « r ».
- lui faire subir une symétrie horizontale : menu contextuel Mirror Horizontally ou raccourci clavier « h ».
- lui faire subir une symétrie verticale : menu contextuel Mirror Vertically ou raccourci clavier « v ».

#### 3.2) Placement de composants

Le placement de composants s'effectue en cliquant sur l'icône 🗁 (Place Part) ou Place - Part ou raccourci clavier « p ». Ceci ouvre la fenêtre suivante :

| 5558/Design Cache<br>5555C/Design Cache<br>7400/7400<br>7401/7400<br>7402/7400<br>7403/7400<br>7404/7400<br>7405/7400<br>7406/7400 | Normal     O Convert      Packaging      Parts per Pkg: 1      Part: | UK<br>Cancel<br>Add Library<br>Bemove Library<br>Part Search<br>Help |
|----------------------------------------------------------------------------------------------------|----------------------------------------------------------------------|----------------------------------------------------------------------|
| Libraries:<br>_74LS<br>_CD4000<br>7400<br>CD4000<br>Design Cache                                                                   |                                                                      |                                                                      |

#### Plusieurs solutions permettent d'obtenir le composant souhaité :

#### 3.2.1) Le nom de la librairie est connu et elle est chargée

- sélectionner la librairie voulue ;
- taper dans la zone « Part » les premières lettres du nom du composant ou faire défiler les références disponibles ;
- sélectionner le composant dans la liste ;
- choisir éventuellement le mode « Convert » s'il existe ;
- valider le choix du composant par « OK ».

#### 3.2.2) La librairie est chargée mais son nom est inconnu

- sélectionner toutes les librairies en utilisant l'une des possibilités suivantes :
  - cliquer sur la première puis, tout en maintenant le bouton de la souris appuyé, glisser jusqu'à la dernière librairie ;
  - cliquer sur la première puis, en appuyant sur la touche « SHIFT » (ou « MAJ ») cliquer sur la dernière librairie ;
  - cliquer sur la première puis, en appuyant sur la touche « CTRL » cliquer sur chacune des librairies souhaitées.
- taper dans la zone « Part » les premières lettres du nom du composant ou faire défiler les références disponibles
- sélectionner le composant dans la liste : il est suivi du nom de la librairie d'origine : exemples : composant 7406 dans la librairie 7400.OLB

composant 555B dans la librairie Design Cache.

- choisir éventuellement le mode « Convert » s'il existe
- valider le choix du composant par « OK ».

#### 3.2.3) La librairie n'est pas chargée et son nom est connu

- cliquer le bouton « Add Library »
- sélectionner le répertoire et le nom de la librairie souhaitée
- poursuivre avec les étapes mentionnées au § 3.2.1)

#### 3.2.4) La librairie n'est pas chargée et son nom est inconnu

 cliquer le bouton « Part Search » une fenêtre s'ouvre alors :

| Part Search                      | ×                    |
|----------------------------------|----------------------|
| Part <u>N</u> ame:               | ne l                 |
| libraries:                       | Cancel               |
|                                  | Begin <u>S</u> earch |
|                                  | <u>H</u> elp         |
|                                  |                      |
| I                                |                      |
| Library <u>P</u> ath:            |                      |
| D:\PROGRAM FILES\ORCAD\CAPTURE\i | Browse               |

 vérifier que le répertoire « Library Path » contenant les librairies de symboles (\*.OLB) est correct (au besoin cliquer sur « Browse » pour le modifier).

Le répertoire des librairies de symboles permettant d'effectuer une simulation est par défaut : C :\Program Files\Orcad\Capture\Library\Pspice\

- taper les lettres connues de la référence du composant souhaité en utilisant éventuellement des caractères joker : exemple \*74\*93\*
- cliquer sur « Begin Search »
- sélectionner dans la liste la référence du composant recherché puis valider deux fois par « OK »
- la librairie est maintenant chargée et apparaît dans le sous-dossier « Library » du dossier « Design Ressource » • dans le Gestionnaire de Projets.

#### 3.2.5) Le composant a déjà été utilisé

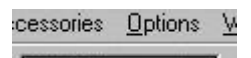

• située dans la barre d'icônes.

Sélectionner celui-ci en déroulant la boite de saisie **74193** Cette boite de saisie contient en fait les composants apparaissant sur le schéma et placés au fur et à mesure de leur chargement dans la librairie spécifique du schéma : « Design Cache ».

Remarques :

- lorsqu'un composant est placé sur le schéma, il est nécessaire de choisir dans le menu contextuel « End Mode » pour quitter le mode de placement de composant.
- Veiller à ce que les broches des composants soient connectées à un fil et non directement broche à broche.

#### 3.3) Modification de référence ou valeur de composants / Editeur de propriétés

• La modification de la référence d'un composant (Value) ou de son repère (Part Reference) s'effectue en double cliquant sur la valeur à modifier.

- Remarque : les valeurs des composants discrets doivent être mentionnées avec les conventions du simulateur Spice :
  - l'unité est facultative, mais il est préférable de la mentionner (sauf pour les résistances : caractère Ω impossible à obtenir)
  - les préfixes sont les suivants : p (pico) n (nano) u (micro) m (milli) k (kilo) meg (méga) G (giga) (si le schéma n'est pas destiné à être simulé, le symbole M peut être utilisé pour le préfixe méga)
  - les valeurs numériques doivent être suivis du préfixe puis de l'unité sans espace

| exemples : | 100 nF est incorrect | car un espace sépare la valeur numérique de l'unité ;   |
|------------|----------------------|---------------------------------------------------------|
|            | 2,7k est incorrect   | car le séparateur décimal ne doit pas être la virgule ; |
|            | 3.3mH est correct    | (3.3 milli Henry).                                      |

• Le repérage des différents opérateurs d'un même circuit (suffixes U1A, U1B, U1C...) ne s'effectue qu'avec l'éditeur de propriété détaillé ci-dessous.

La modification à effectuer porte sur la propriété « Designator ».

L'attribution des différents opérateurs peut-être réalisée automatiquement grâce à l'utilitaire Annotate décrit au chapitre « Préparation du schéma pour le routage » de la documentation de OrCad Layout.

• Les composants disposent tous de nombreuses propriétés : Part Reference, Value, Implementation, PCB FootPrint.... De plus, le schéma comporte de nombreuses liaisons entre les composants appelées « Net » (équipotentielles).

Pour effectuer la modification d'une ou plusieurs propriétés sur un ou plusieurs composants ou sur des Nets, on a recours à l'éditeur de propriétés. Celui-ci s'obtient en sélectionnant :

- un composant, puis en double cliquant sur celui-ci

|    | Property Editor                |                |            |         |               |                    | _ 🗆 ×     |
|----|--------------------------------|----------------|------------|---------|---------------|--------------------|-----------|
|    | New Apply Display De           | lete Property  | Filter by: | _Layout |               |                    | •         |
|    |                                | Reference      | Designator | Value   | PCB Footprint | Power Pins Visible | <u> </u>  |
| 10 | <b>SCHEMATIC1 : PAGE1 : R2</b> | R2             |            | 10k     | R1-4          |                    |           |
| 11 | E SCHEMATIC1 : PAGE1 : R3      | R3             |            | 27k     | R1-4          |                    |           |
| 12 | E SCHEMATIC1 : PAGE1 : U1      | U1             | В          | 74LS0   | DIL14         |                    |           |
| 13 | E SCHEMATIC1 : PAGE1 : U1      | U1             | D          | 74LS0   | DIL14         |                    |           |
| 14 | SCHEMATIC1 : PAGE1 : U1        | U1             | С          | 74LS0   | DIL14         |                    |           |
| 15 | SCHEMATIC1 : PAGE1 : U1        | U1             | А          | 74LS0   | DIL14         |                    |           |
| 16 | SCHEMATIC1 : PAGE1 : U2        | U2             | Α          | 74LS0   | DIL14         |                    |           |
| 17 | SCHEMATIC1 : PAGE1 : U2        | U2             | В          | 74LS0   | DIL14         |                    |           |
| 18 | E SCHEMATIC1 : PAGE1 : U3      | U3             |            | 555B    | DIL8          |                    |           |
| 19 | E SCHEMATIC1 : PAGE1 : V1      | V1             |            | VDC     |               |                    |           |
| 4  | Parts / Schematic Nets / F     | Pins 🖌 Title B | Blocks 🖌   |         |               |                    | ۲<br>// ۱ |

Vérifier que le filtre (Filter By) est celui qui correspond au schéma réalisé :

- Capture : uniquement pour un schéma seul
- Layout : pour un schéma en vue de réaliser un routage
- Pspice : pour un schéma en vue de réaliser une simulation

Choisir l'onglet correct :

- Parts : affichage des propriétés des composants
- Schematics Nets : affichage des propriétés des équipotentielles.

Effectuer le contrôle ou la modification des propriétés.

Remarque importante : le fait de quitter l'éditeur de propriétés valide automatiquement les modifications apportées : il n'y a pas d'annulation possible !

# 3.4) Placement de liaisons

#### 3.4.1) Liaisons simples : fils

Les liaisons entre les composants s'effectuent en cliquant sur l'icône 🛄 (Place Wire) ou Place - Wire ou raccourci

clavier « w ». Ne pas confondre avec l'icône (Place Line) : ceci ne place que des traits et non des liaisons électriques.

Le tracé d'un fil nécessite un clic de souris à chaque fois que l'on veut fixer le fil. Un changement de direction est alors possible sans modifier ce qui est déjà tracé.

Lorsque le curseur de la souris arrive à un endroit où une connexion est possible, un point rouge apparaît :

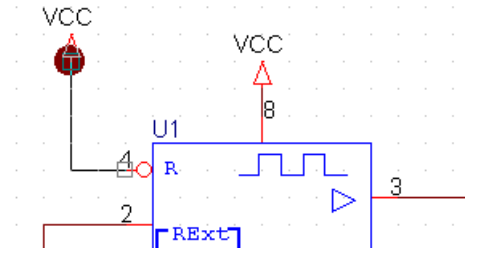

Pour terminer le tracé des liaisons, il est nécessaire de choisir dans le menu contextuel « End Mode ».

#### Veiller à ce que les broches des composants soient connectées à un fil et non directement broche à broche.

Les fils se croisant avec connexion doivent comporter une jonction obtenue avec l'icône (Place Junction) ou Place - Junction ou raccourci clavier « j » . En cas d'erreur, le placement d'une jonction sur une jonction superflue permet de l'enlever.

Le placement répétitif de fils horizontaux de même longueur sur le pas de grille immédiatement inférieur est réalisé en faisant Edit - Repeat Place ou raccourci clavier « F4 ».

#### 3.4.2) Liaisons multiples : bus

Pour regrouper plusieurs fils dans un bus, mentionner pour chacun d'eux en plus d'un Label (voir § 3.5) un point d'entrée de bus grâce à l'icône (Place Bus Entry) ou Place - Bus Entry ou raccourci clavier « e ». Rassembler les différents fils en utilisant l'icône (Place Bus) ou Place - Bus ou raccourci clavier « b ».

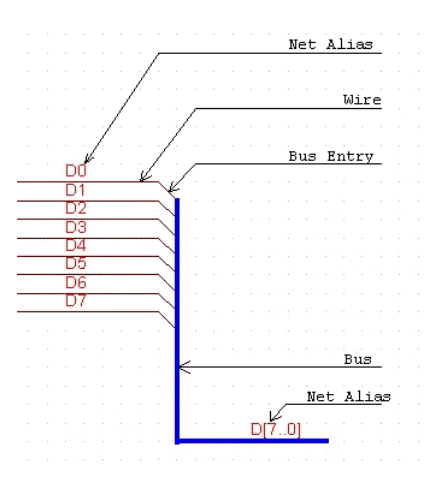

#### 3.5) Identification des liaisons

Les équipotentielles (Net) peuvent être identifiées par un label ou Net Alias grâce à l'icône [1] (Place Net Alias) ou Place - Net Alias ou raccourci clavier « n ».

Un nom d'alias se terminant par un chiffre sera automatiquement incrémenté pour le suivant. Un nom d'alias ne doit pas comporter de lettre accentuée, ni d'espace.

Un bus sera nommé de la façon suivante : D[7..0] avec D7 bit de poids fort à gauche.

Un alias peut être placé uniquement lorsque l'extrémité du curseur de la souris se trouve sur un fil ou un bus. Toute tentative de placement d'un alias ailleurs que sur un fil ou un bus sera refusée. Toute tentative de placement d'un alias identifiant un fil sur un bus ou inversement sera refusée.

Les alias permettent d'identifier des liaisons sans que celles-ci soient effectivement représentées par des fils.

#### 3.6) Alimentations

Tout circuit électronique est alimenté par une ou des tensions continues (ou alternatives). Le repérage de celles-ci s'effectue ainsi :

• Pour la masse, utiliser l'icône (Place Ground) ou Place - Ground ou raccourci clavier « g ». La fenêtre suivante s'affiche :

| Place Ground                                                           | ×                      |
|------------------------------------------------------------------------|------------------------|
| Symbol:                                                                | ОК                     |
| -                                                                      | Cancel                 |
| \$D_HI/SOURCE<br>\$D_LO/SOURCE<br>0/ CAPSYM                            | Add Library            |
| 0/Design Cache                                                         | <u>R</u> emove Library |
| Libraries:                                                             | Help                   |
| _CAPSYM<br>Design Cache<br>SOURCE <u>N</u> ame:<br>SOURCSTM<br>SPECIAL |                        |
| SPECIAL                                                                |                        |

Sélectionner la librairie \_CAPSYM.OLB puis le symbole appelé GND. Changer éventuellement son nom (dans le cas de circuits CMOS, par exemple, la masse doit s'appeler VSS).

Remarque : pour pouvoir effectuer une simulation, il faut utiliser impérativement le symbole appelé « 0 ».

Pour les alimentations positives, utiliser l'icône (Place Power) ou Place - Power ou raccourci clavier « f ».

Sélectionner la librairie \_CAPSYM.OLB puis le symbole appelé VCC. Changer éventuellement son nom (dans le cas de circuits CMOS, par exemple, l'alimentation positive doit s'appeler VDD).

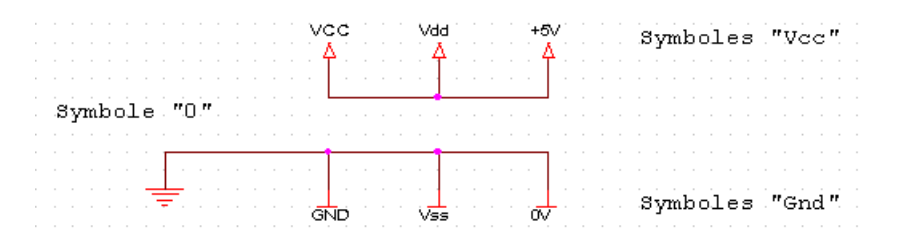

#### **Remarques importantes :**

- Les symboles Vcc, Gnd.... ne suffisent pas pour effectuer une simulation (voir le chapitre OrCad PSpice).
- Veiller à ce que les symboles d'alimentation soient connectées à un fil et non directement sur une broche de composant.

#### 3.7) Commentaires

Il est possible d'ajouter du texte et / ou des graphiques pour commenter un schéma. Ceci s'effectue grâce aux icônes

Les traits utilisés ne sont en aucun cas des fils de liaison.

Le style des différents traits peut être modifié en double cliquant sur le trait.

# 4) Impression

L'opération d'impression du schéma nécessite auparavant une prévisualisation en choisissant File - Print Preview. La fenêtre suivante s'affiche :

| Print Preview                                             |                                | ×            |
|-----------------------------------------------------------|--------------------------------|--------------|
| Imprimante :Imprimante sys<br>Series v10.3)               | tème (HP DeskJet 720C          | OK           |
| Scale                                                     | Page size                      | Cancel       |
| Scale to paper size                                       | ⊙A <u>4</u> OA <u>1</u>        | Setup        |
| C Scale to page size                                      | O A <u>3</u> O A <u>0</u>      |              |
| C Scaling: 1                                              | O A <u>2</u> O C <u>u</u> stom | <u>H</u> elp |
| Print offsets<br>X 0 Y                                    | 0                              |              |
| Print Quality: 300 dpi                                    | ▼ Copies: 1                    |              |
| <ul> <li>Print to File</li> <li>Collate Copjes</li> </ul> | ✓ Force Black & White          |              |

Sélectionner l'option « Force Black & White » puis, lorsque la prévisualisation donne le résultat escompté, lancer l'impression en cliquant sur l'icône (Print) ou File - Print ou raccourci clavier « CTRL + P ».

# 5) Gestion des symboles de composants

#### 5.1) Modification du symbole d'un composant directement dans le schéma

Les composants placés sur un schéma sont automatiquement insérés dans une librairie de symboles spécifique au design réalisé : « Design Cache ».

La modification d'un composant de ce «Design Cache » ne sera donc répercutée que pour le schéma associé, soit pour un seul symbole, soit pour l'ensemble des symboles identiques du schéma.

Ceci permet d'obtenir, par exemple, deux représentations différentes pour un même composant.

La méthode à utiliser est la suivante :

- Sélectionner l'ensemble du composant
- Choisir l'option Edit Part ou dans le menu contextuel « Edit Part »
- Effectuer les modifications souhaitées (voir le § 5.4 pour plus de détails)
- Quitter l'éditeur de symboles en fermant sa fenêtre
- La fenêtre suivante s'affiche :

| Save Part Instance                 |                                        |                       |                        | ×                     |
|------------------------------------|----------------------------------------|-----------------------|------------------------|-----------------------|
| Would you like<br>part instances i | to update only the pa<br>n the design? | art instance being cu | rrently edited, or all |                       |
| Update Current                     | Update <u>A</u> ll                     | <u>D</u> iscard       | Cancel                 | <u>H</u> elp          |
| ↑                                  | Ť                                      | 1                     | Ť                      | <b>↑</b>              |
|                                    |                                        |                       |                        |                       |
|                                    |                                        |                       |                        | Demande d'aide        |
|                                    |                                        |                       | Annule la              | fermeture             |
|                                    |                                        | Annule les            | modifications          |                       |
|                                    | Valide les r                           | nodifications pour    | l'ensemble des con     | nnosants de même symb |
| Valide les mo                      | difications seuleme                    | ent nour le symbole   | concerné               | iposants de meme syme |

• Le nom du symbole modifié apparaît maintenant dans le « Design Cache » avec un nom sous la forme « NomComposant\_Chiffre » : ceci permet d'identifier les différentes versions d'un même composant.

#### 5.2) Modification du symbole d'un composant dans une librairie

Pour pouvoir bénéficier des modifications de symboles dans d'autres schémas, il est nécessaire de les modifier directement dans la librairie de symboles.

- Ouvrir la libraire de symboles souhaitée en choisissant : File Open Library puis en choisissant le nom de la librairie
- Développer la liste des composants en double cliquant sur le nom de la librairie mentionné dans le gestionnaire de projets, dans la section « Design Resources »
- Double cliquer sur le nom du composant à modifier (voir illustration page suivante)
- Effecteur les modifications souhaitées dans l'éditeur de composants (voir le § 5.4 pour plus de détails)
- Quitter l'éditeur de symboles en fermant sa fenêtre
- Répondre « Oui » à la demande de sauvegarde des modifications
- La librairie est automatiquement sauvegardée.

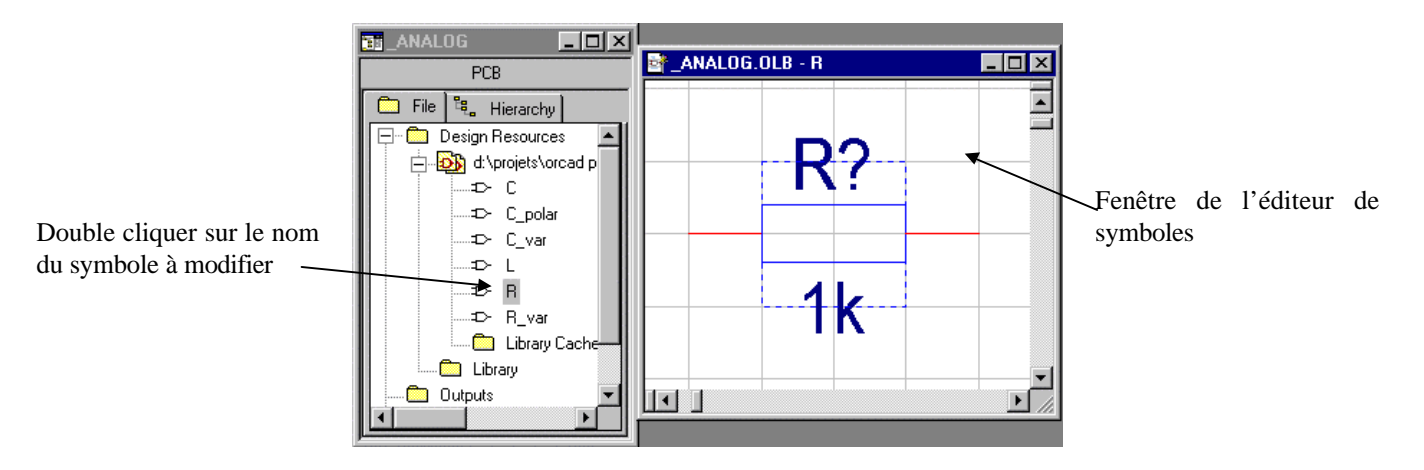

# 5.3) Copie de symboles du « Design Cache » dans une librairie

Dans certains cas, il est utile de pouvoir exporter les modifications apportées à un composant (à partir du « Design Cache ») vers une librairie de symboles personnelle.

La méthode à utiliser est la suivante :

- Ouvrir la libraire de composant souhaitée en choisissant : File Open Library puis en choisissant le nom de la librairie
- Développer la liste des composants en double cliquant sur le nom de la librairie mentionné dans le gestionnaire de projets, dans la section « Design Resources »
- Développer la liste des composants situés dans le « Design Cache » du schéma en cours en double cliquant sur le nom « Design Cache » mentionné dans le gestionnaire de projets, dans la section « NomProjet.DSN » située dans la section « Design Resources »
- Cliquer, dans la fenêtre du gestionnaire de projet, sur le nom du composant à copier (situé dans le « Design Cache ») pour le sélectionner
- Copier le composant en déplaçant, avec le bouton de la souris appuyé, le nom du composant vers **le nom de la librairie de destination** mentionné dans la deuxième fenêtre de gestionnaire de projet

Remarque : dans le cas d'une copie à partir d'une librairie et non à partir du « Design Cache », maintenir la touche « CTRL » appuyée pendant le déplacement.

- Le nom du composant apparaît maintenant dans la liste des composants de la librairie modifiée
- Fermer la fenêtre du gestionnaire de projet de cette librairie et répondre « Yes All » pour sauvegarder les modifications

Gestionnaire de projet du schéma en cours

Gestionnaire de projet de la librairie de destination

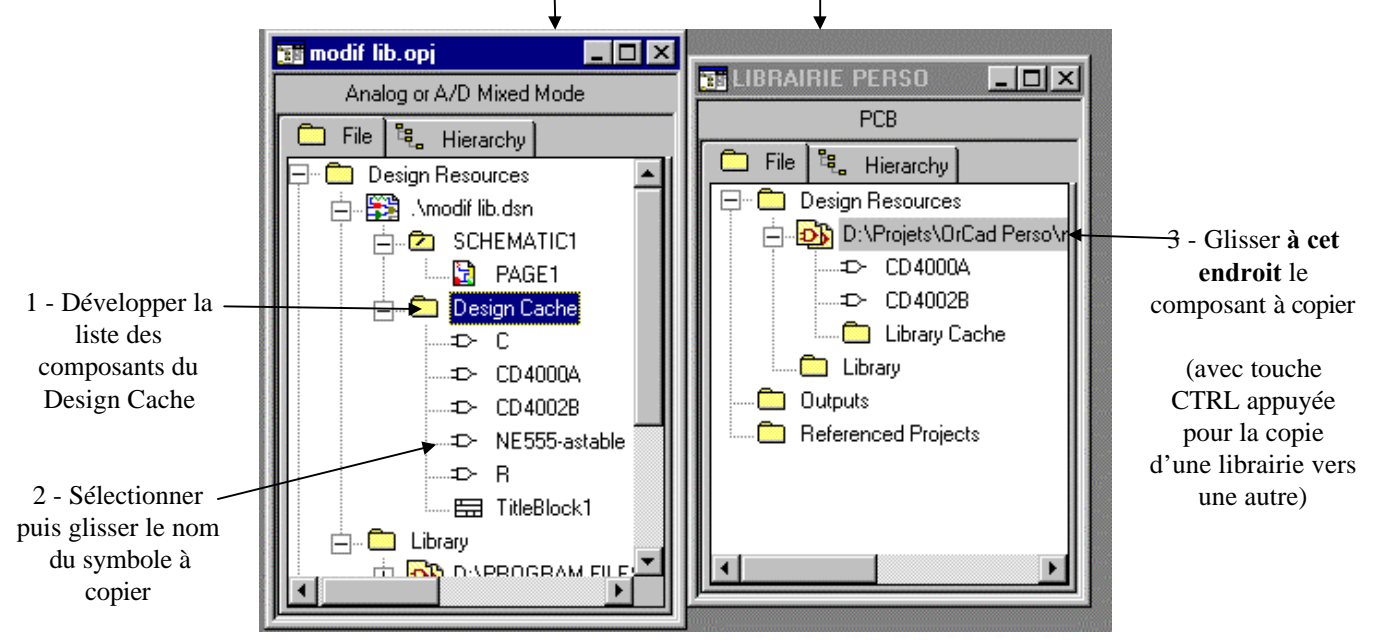

#### 5.4) Création / Modification d'un symbole de composant

La création d'un nouveau symbole nécessite les actions suivantes :

#### 1) Ouverture de la librairie

- ouvrir la librairie personnelle dans laquelle le nouveau composant doit être ajouté en sélectionnant : File Open -Library puis en choisissant le nom de la librairie
- dans le gestionnaire de projets, sélectionner dans la section « Design Ressources » le nom de la librairie

#### 2) Création d'un nouveau symbole

- choisir Design New Part ou menu contextuel New Part
- la fenêtre suivante apparaît et doit être complétée.

#### Nom du composant 🔪

|                                                                               | New Part Properties                                                                              |                           | ×                      | Validation des                                          |
|-------------------------------------------------------------------------------|--------------------------------------------------------------------------------------------------|---------------------------|------------------------|---------------------------------------------------------|
| Repère par défaut du<br>composant                                             | Name: L297                                                                                       |                           | ОК                     | informations                                            |
| Empreinte par défaut du —                                                     | Part <u>R</u> eference Prefix:                                                                   |                           | Cancel 🔸               | -Annulation                                             |
| composant                                                                     | PCB Footprint: DIL20                                                                             |                           | Part <u>A</u> liases 🗲 | Spécification d'un alias de                             |
| Création d'une 2 <sup>nde</sup> version /<br>du symbole<br>Nombre de symboles | ✓ <u>Create Convert View</u><br>Multiple-Part Package<br><u>Parts per Pkg:</u> 1<br>Package Type | Part Numbering            | Attach Implementation  | symbole<br>Repérage des symboles<br>d'un même composant |
| composant                                                                     | • O Homogeneous                                                                                  | Alphabetic                | •                      | Affichage des numéros de                                |
| Tous les symboles sont                                                        | 🖉 O H <u>e</u> terogeneous                                                                       | O N <u>u</u> meric        | Pin Number Visible     | broches                                                 |
| identiques<br>Les symboles peuvent être/<br>différents                        | D:\PROJETS\ORCAD PERSON                                                                          | NOTICE D'EMPLOI\PROJETS L | .IBRAIRIE\LIBRAIRIE 🗲  | Nom de la librairie                                     |

Remarque : le contenu de cette fenêtre peut être modifié par la suite en choisissant Option - Package Properties

Un nouveau symbole apparaît :

| 📑 LIBRAI | RIE PERSO.OLB - L297 | _ 🗆 × |  |  |
|----------|----------------------|-------|--|--|
|          | U?                   |       |  |  |
|          |                      |       |  |  |
|          |                      |       |  |  |
|          |                      |       |  |  |
|          | <value></value>      |       |  |  |
|          |                      | • //  |  |  |

#### 3) Modification des dimensions du symbole

Les dimensions du symbole peuvent être modifiées en sélectionnant le contour représenté en pointillé puis en modifiant sa taille.

#### 4) Ajout des broches

Placer les différentes broches du composant en sélectionnant l'icône (Place Pin) ou en choisissant Place - Pin puis compléter les différentes rubriques suivantes :

| (PLs2000) |  |
|-----------|--|
|-----------|--|

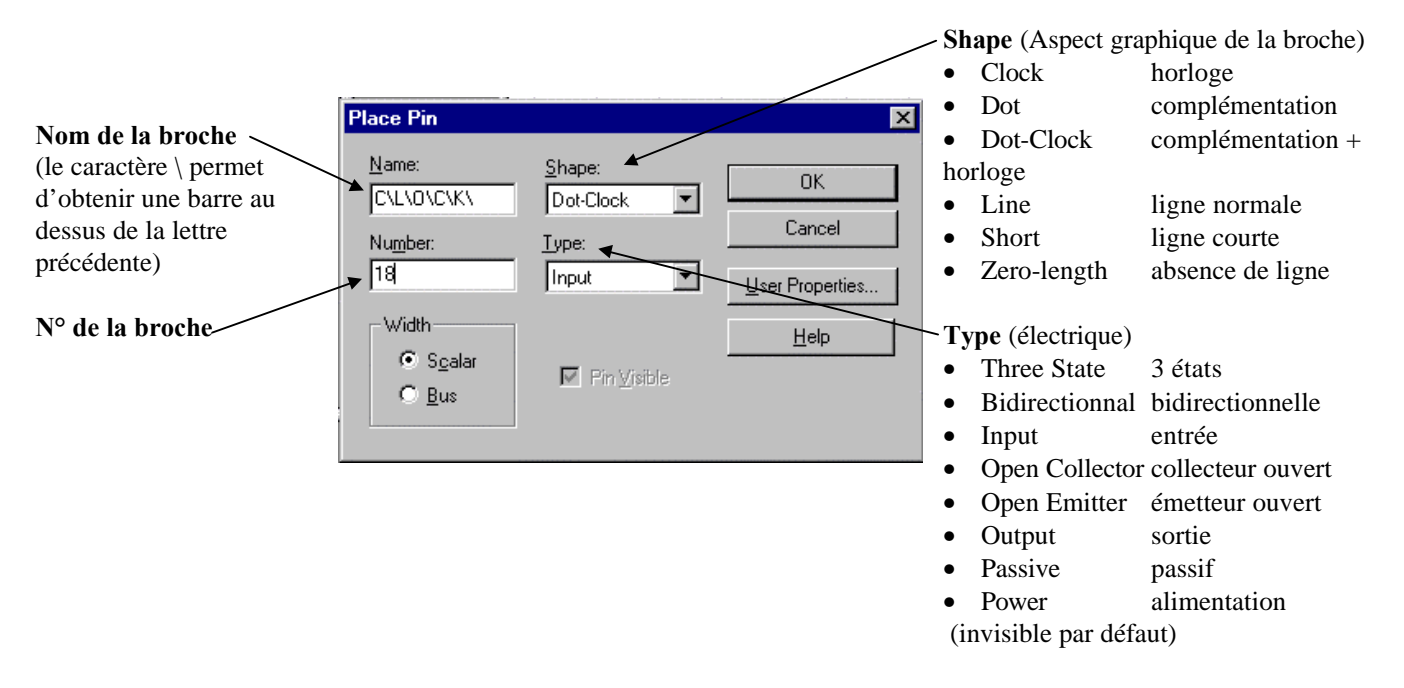

Remarque : les rubriques précédentes peuvent être modifiées ultérieurement en double cliquant sur la broche.

Placer chacune des broches à l'endroit désiré autour du symbole. Annuler le placement de la broche suivante par : menu contextuel End mode

Le déplacement d'une broche s'effectue en la sélectionnant puis en la glissant à l'endroit souhaité.

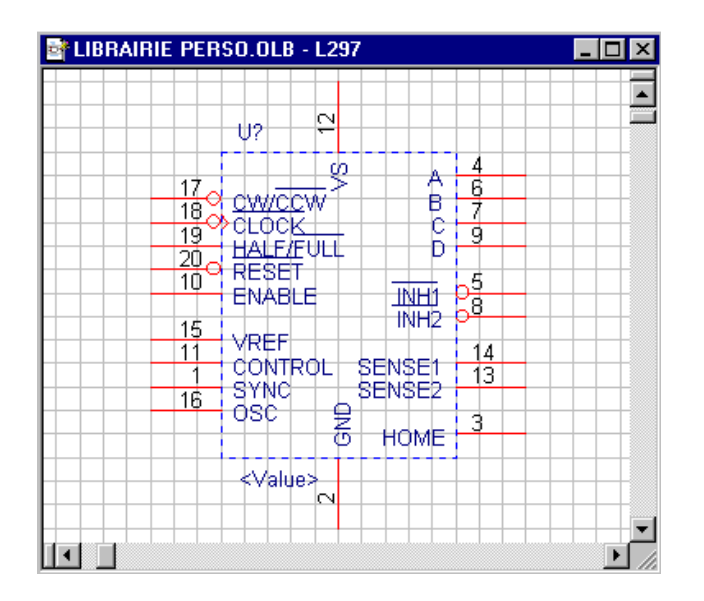

#### 5) Contrôle / modification des broches

Le contrôle et/ou la modification des informations relatives à l'ensemble des broches peut se faire à partir d'un tableau affiché en sélectionnant View - Package puis Edit - Properties

|    | Designator | Order | PinGroup | Pin # | Name Normal | Type Normal | Ignore | <b>▲</b> |
|----|------------|-------|----------|-------|-------------|-------------|--------|----------|
| 8  |            | 7     |          | 6     | В           | Output      |        |          |
| 9  |            | 8     |          | 9     | D           | Output      |        |          |
| 10 |            | 9     |          | 7     | С           | Output      |        |          |
| 11 |            | 10    |          | 10    | ENABLE      | Input       |        |          |
| 12 |            | 11    |          | 15    | VREF        | Passive     |        |          |
| 13 |            | 12    |          | 11    | CONTROL     | Input       |        |          |
| 14 |            | 13    |          | 1     | SYNC        | Output      |        |          |
| 15 |            | 14    |          | 3     | HOME        | Output      |        |          |
| 16 |            | 15    |          | 13    | SENSE2      | Passive     |        |          |
| 17 |            | 16    |          | 14    | SENSE1      | Passive     |        |          |
| 18 |            | 17    |          | 2     | GND         | Passive     |        |          |
| 19 |            | 18    |          | 16    | OSC         | Passive     |        |          |
| 20 |            | 19    |          | 12    | VS          | Passive     |        |          |
|    |            |       |          |       |             |             |        | -        |

Le retour à l'affichage du symbole s'effectue en sélectionnant View - Part

Remarque : le nom des broches placées au dessus ou au dessous du symbole présente par défaut une écriture « verticale ». Pour modifier l'orientation du nom des broches :

- dans la fenêtre d'édition graphique, double cliquer sur une zone vide (ne comportant ni broche, ni graphique..)
- sélectionner la propriété « Pin Names Rotate » puis lui donner la valeur « False »
- valider par « OK »

|               |                                                                                              | ×                                                                                       |
|---------------|----------------------------------------------------------------------------------------------|-----------------------------------------------------------------------------------------|
| Value         | Attributes                                                                                   | OK                                                                                      |
|               |                                                                                              | Cancel                                                                                  |
| <none></none> |                                                                                              | <u>N</u> ew                                                                             |
| L297.Normal   | R                                                                                            | Remove                                                                                  |
| U?            | RV                                                                                           |                                                                                         |
| False         |                                                                                              | <u>D</u> isplay                                                                         |
| True          |                                                                                              |                                                                                         |
| True          | •                                                                                            | <u>H</u> elp                                                                            |
| False         | •                                                                                            |                                                                                         |
|               | Value<br><none><br/>L297.Normal<br/>U?<br/>False<br/>True<br/>True<br/>True<br/>False</none> | Value Attributes (none> L297.Normal R U? R V False True True True False Total True True |

#### 6) Création / Modification de l'aspect graphique du symbole

La représentation graphique du symbole du composant est réalisable grâce aux icônes disponibles :

| ×          | Mode sélection                                                               |
|------------|------------------------------------------------------------------------------|
| Л          | Symboles Afnor (hystérésis, collecteur ouvert)                               |
|            | Broche                                                                       |
| Ŧ          | Groupe de broches                                                            |
| <b>\</b> . | Trait                                                                        |
| ×ُ         | Suite de traits                                                              |
|            | Rectangle                                                                    |
| $\circ$    | Ellipse                                                                      |
| $\supset$  | Arc de cercle                                                                |
| A          | Texte                                                                        |
| ₽          | Placement de symboles et/ou de texte HORS grille (icône située dans la barre |
|            | superieure de OrCad Capture)                                                 |

📑 LIBRAIRIE PERSO.OLB - L297 • 12 U? vs А -dwicdwi Ð 18 CLOCK e 19 HALF/FULL Đ 20 RESET 10 ENABLE -INH1 tNH2 VREE 11 CONTROL SENSEI 13 SYNC SENSE2 16 osc GND HOME ≺Value≍

#### Le placement HORS grille est possible lorsque l'icône est rouge.

#### 7) Sauvegarde des modifications du symbole

Fermer la fenêtre d'édition du symbole de composant et répondre « Oui » à la demande de sauvegarde. La librairie est automatiquement mise à jour.

#### 8) Cas particuliers

Composants dont la représentation graphique n'est pas un simple rectangle (exemples : composants passifs, opérateurs...)

Le nom des broches doit être rendu invisible sur la représentation graphique :

- dans la fenêtre d'édition graphique, double cliquer sur une zone vide (ne comportant ni broche, ni graphique..)
- sélectionner la propriété « Pin Names Visible » puis lui donner la valeur « False »
- valider par « OK »

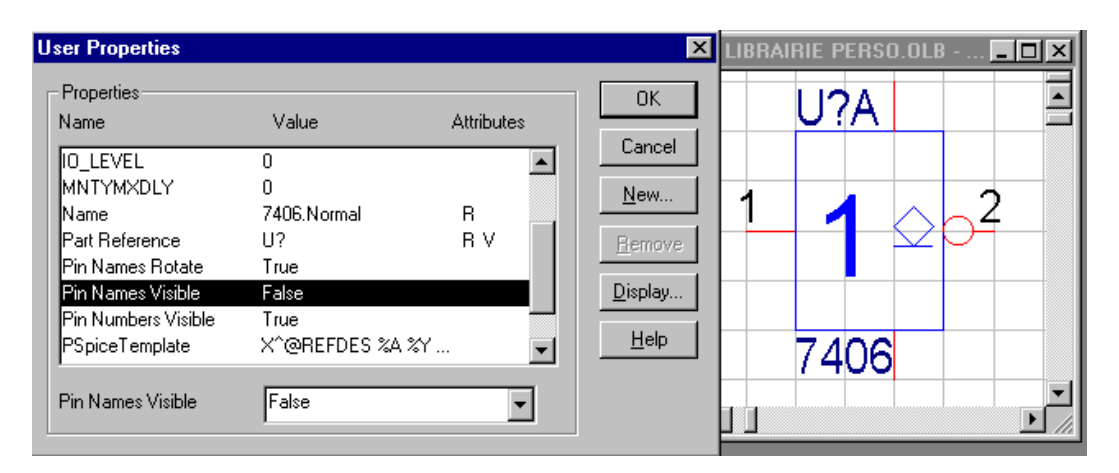

#### **Composants avec symboles multiples**

La définition des  $N^{\circ}$  de broches de chaque symbole du même composant peut se faire avec l'une des 2 méthodes suivantes :

ou

- sélectionner le symbole souhaité en choisissant
  - autant de fois que nécessaire View Next Part
  - View Package puis en double cliquant sur le symbole souhaité

modifier ensuite le N° des broches de chaque symbole

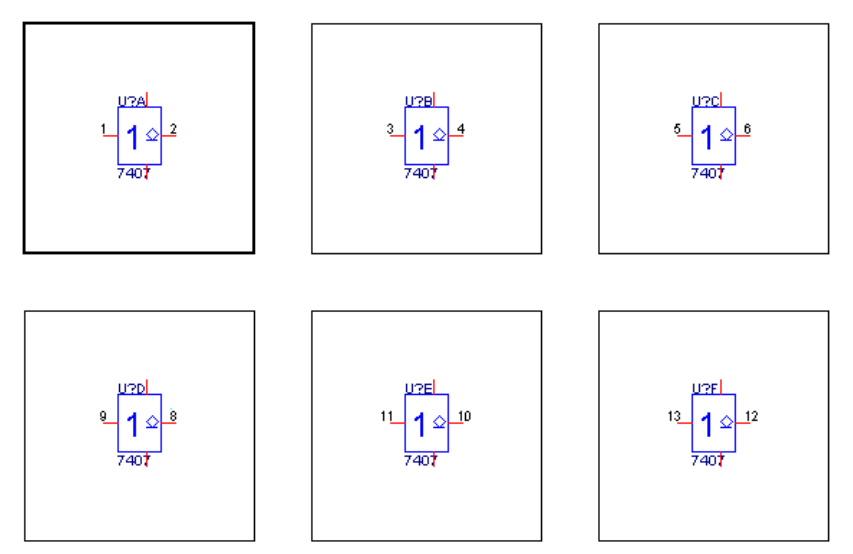

• afficher le tableau récapitulatif des broches : sélectionner View - Package puis Edit - Properties

modifier ensuite le  $N^\circ$  des broches de chaque symbole

|   | Designator | Order | PinGroup | Pin # | Name Normal | Type Normal   | Ignore |   |
|---|------------|-------|----------|-------|-------------|---------------|--------|---|
| 1 | A          | 0     |          | 1     | A           | Input         |        |   |
| 2 | A          | 1     |          | 2     | Y           | Open Collecta |        |   |
| 3 | А          | 2     |          | 7     | GND         | Power         |        |   |
| 4 | А          | 3     |          | 14    | VCC         | Power         |        |   |
| 5 | В          | 0     |          | 3     | A           | Input         |        |   |
| 6 | В          | 1     |          | 4     | Y           | Open Collecta |        |   |
| 7 | В          | 2     |          | 7     | GND         | Power         |        |   |
| 8 | В          | 3     |          | 14    | VCC         | Power         |        |   |
| 9 | С          | 0     |          | 5     | A           | Input         |        |   |
| 0 | С          | 1     |          | 6     | Y           | Open Collecta |        |   |
| 1 | С          | 2     |          | 7     | GND         | Power         |        |   |
| 2 | С          | 3     |          | 14    | VCC         | Power         |        |   |
| 3 | D          | 0     |          | 9     | A           | Input         |        |   |
| 4 | D          | 1     |          | 8     | Y           | Open Collecta |        | • |

# 6) Structures de projets

#### 6.1) Présentation

Dans le cas de la réalisation de schémas volumineux, il peut être judicieux de représenter les schémas d'un même projet sur plusieurs pages.

OrCad permet 3 structures pour scinder les différentes pages d'un projet :

- structure à plat ;
- structure hiérarchique simple ;
- structure hiérarchique complexe (non présentée par la suite).

Ces différentes structures peuvent éventuellement être combinées.

# 6.2) Structure à plat

#### 6.2.1) Constitution d'une structure à plat

Un projet réalisé avec une structure à plat est en fait la mise côte à côte de différents schémas (contenus dans des « Pages Schéma ») et dans un **même** « Dossier schéma ».

Les liaisons entre les différentes parties s'effectuent grâce à des connecteurs « Off Page ». L'interconnexion est réalisée grâce aux noms de ces connecteurs.

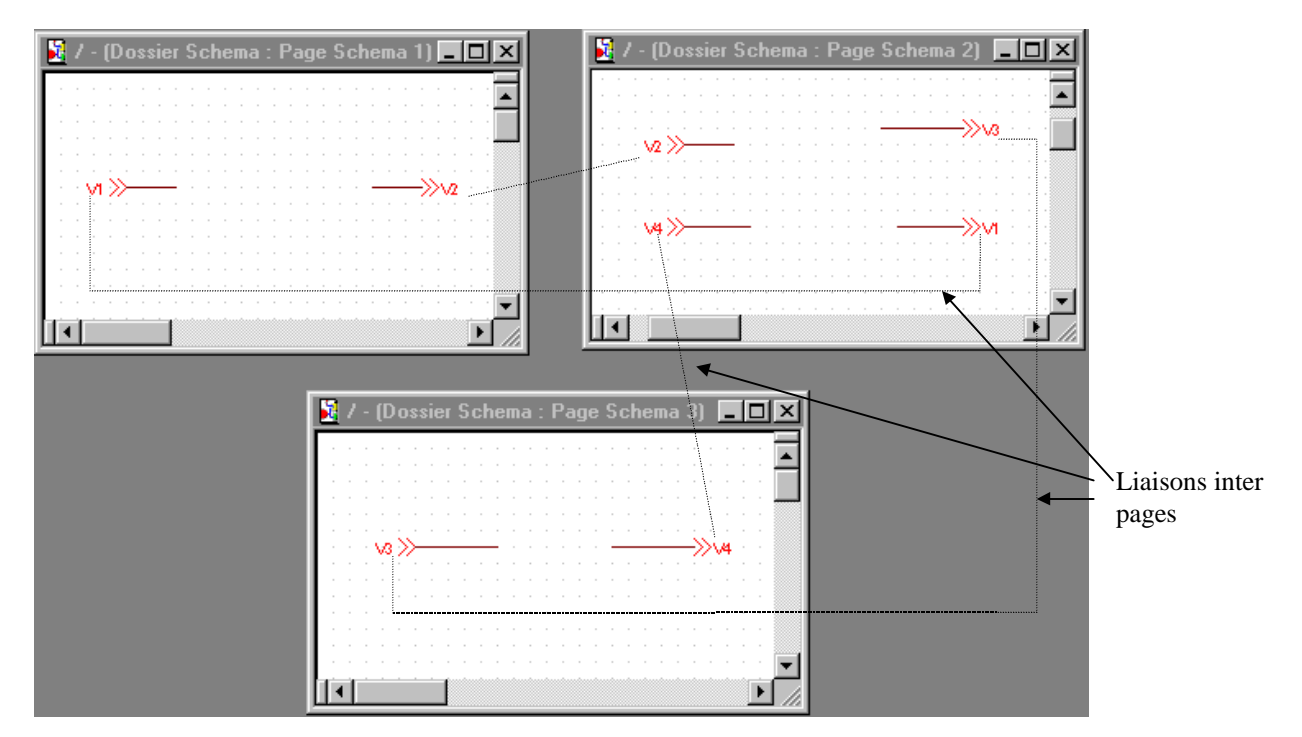

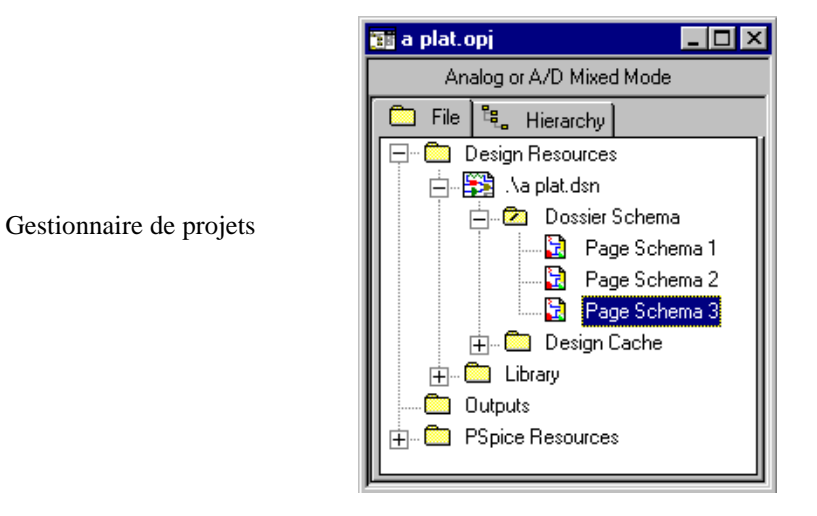

## 6.2.2) Etapes de la réalisation

- Créer un nouveau projet
- renommer la « Page schéma », PAGE1 par défaut, avec un nom plus explicite : sélectionner dans le gestionnaire de projets la « Page schéma », cliquer sur le bouton droit de la souris et choisir l'option « Rename ».

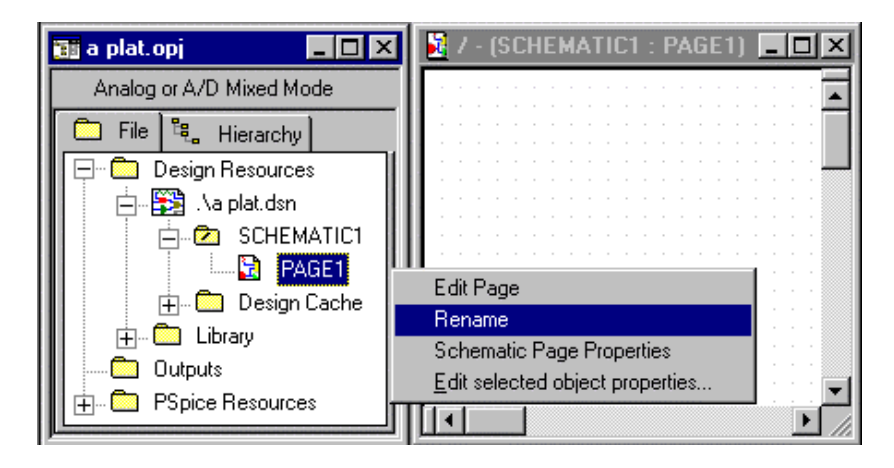

 ajouter une nouvelle « Page schéma » dans le même « Dossier schéma »: sélectionner le « Dossier schéma » (SCHEMATIC1 par défaut) dans le gestionnaire de projets, cliquer sur le bouton droit de la souris et choisir l'option « New Page ». Donner un nom explicite à la nouvelle « Page schéma ».

| 📷 a plat.opj 📃 🗖         | Ι×  | <b>8</b> / | - [ | SCH | IEP | ٨N | TI | C1 | : F | 'ag | je | Sc | he | ema | a 1 | I) | L | . [ |     | ×        |
|--------------------------|-----|------------|-----|-----|-----|----|----|----|-----|-----|----|----|----|-----|-----|----|---|-----|-----|----------|
| Analog or A/D Mixed Mode |     |            |     |     |     |    |    |    | 1   | :   |    | :  |    |     | :   | :  |   |     |     | •        |
| 💼 File 💐 Hierarchy       |     |            |     |     |     |    |    |    |     |     |    |    |    |     |     |    |   |     | 1   |          |
| Design Resources         |     | 111        |     |     |     |    |    |    |     |     |    |    |    |     |     |    |   |     |     |          |
| ] 🎇 . \a plat.dsn        |     | 11         |     |     |     |    |    |    |     |     |    |    |    |     |     |    |   |     |     |          |
|                          | Nev | v Page     |     |     |     |    |    |    |     |     |    |    |    |     |     |    |   |     |     |          |
| 🔜 🔀 Page Schema          | Ma  | ke Roa     | đ   |     |     |    |    |    |     |     |    |    |    |     |     |    |   |     |     |          |
| III ⊕ Design Cache       | Rer | name       |     |     |     |    |    |    |     |     |    |    |    |     |     |    |   |     |     |          |
| 📔 🖳 Library              | Pro | perties    |     |     |     |    |    |    |     |     |    |    |    |     |     |    |   |     |     |          |
| Outputs -                | -   |            |     |     |     |    |    |    |     |     |    |    |    |     |     |    |   |     | - 1 | <b>T</b> |
|                          |     |            |     |     |     |    |    |    |     |     |    |    |    |     |     |    |   |     | Þ   |          |

- saisir les schémas dans chacune des « Pages schéma ».
- réaliser les interconnexions en plaçant des connecteurs « Off page » grâce à l'icône

| Place Off-Page Connector                                                           |                        | ×                                                                     |
|------------------------------------------------------------------------------------|------------------------|-----------------------------------------------------------------------|
| Symbol:<br>OFFPAGELEFT-R<br>OFFPAGELEFT-L<br>OFFPAGELEFT-R<br>Libraries:<br>CAPSYM | OFFPAGELEFT-R          | OK<br>Cancel<br>Add Library<br><u>R</u> emove Library<br><u>H</u> elp |
| CAPSYM<br>Design Cache<br>SOURCE                                                   | Name:<br>OFFPAGELEFT-R |                                                                       |

Les symboles des connecteurs « Off page » se trouvent dans la librairie « CAPSYM.OLB ». Leur représentation graphique permet de visualiser le sens de circulation des signaux, mais il n'y a aucune notion d'entrée ou de sortie.

Donner un nom au connecteur.

La connexion est réalisée pour tous les connecteurs ayant le même nom.

#### **Remarque** :

Les alimentations placées sur les schémas grâces aux symboles obtenus par les icônes et et permettent une liaison implicite entre tous les schémas : il est donc inutile de placer des connecteurs « Off page » pour les alimentations.

#### 6.3) Structure hiérarchique simple

#### 6.3.1) Constitution d'une structure hiérarchique simple

Le projet est constitué d'un « Dossier schéma racine » (Root) qui en est l'entité la plus haute. Le schéma associé contient des « Blocs hiérarchiques » qui sont eux mêmes associés chacun à un schéma (ou fichier VHDL). Ce dernier peut contenir d'autres blocs hiérarchiques faisant référence à d'autres schémas. Les liaisons entre les différents schémas s'effectuent grâce à :

- des « Broches hiérarchiques » mentionnées dans les « Blocs hiérarchiques » du côté du schéma ayant le niveau hiérarchique le plus élevé
- des ports hiérarchiques du côté du schéma ayant le niveau hiérarchique le moins élevé.

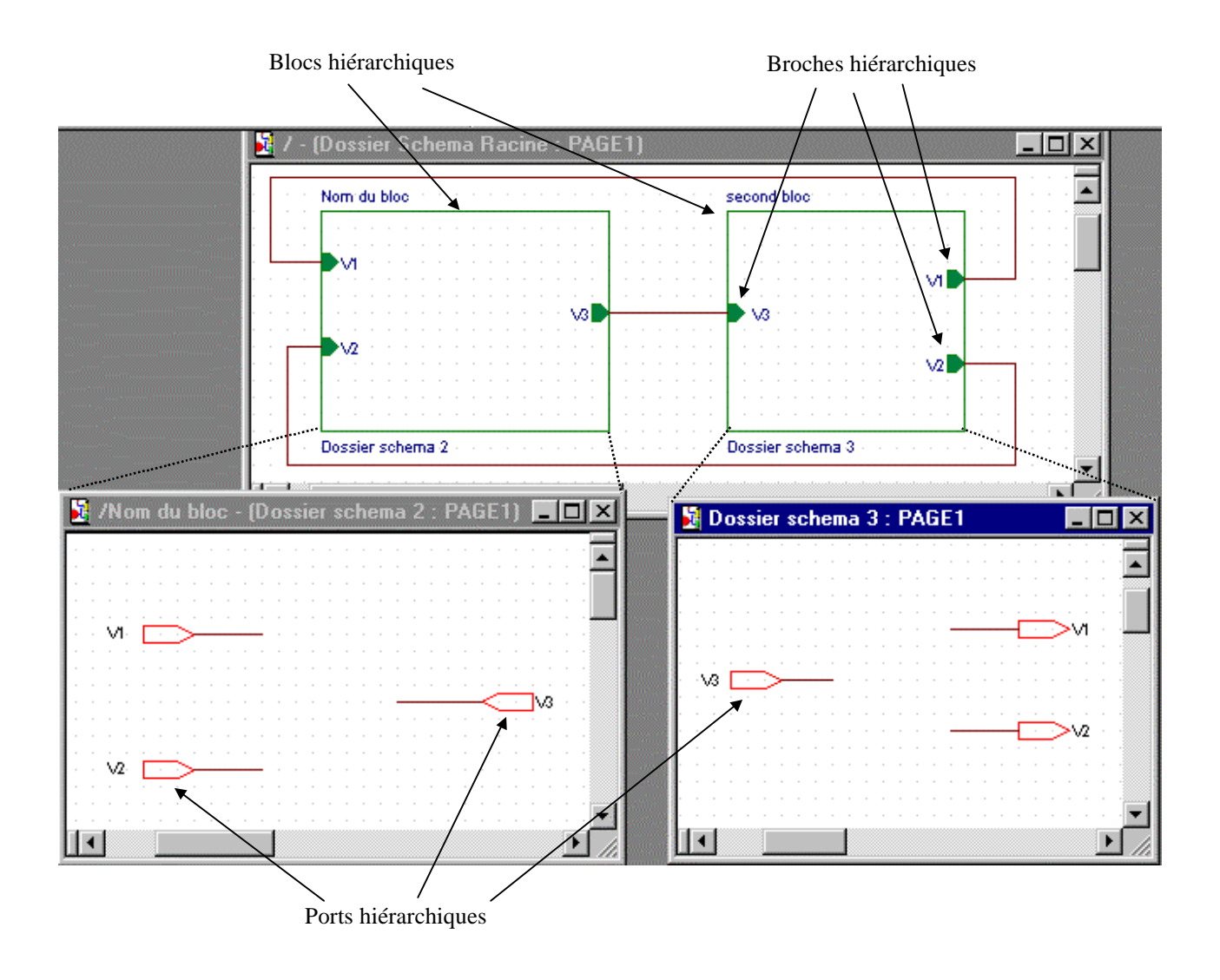

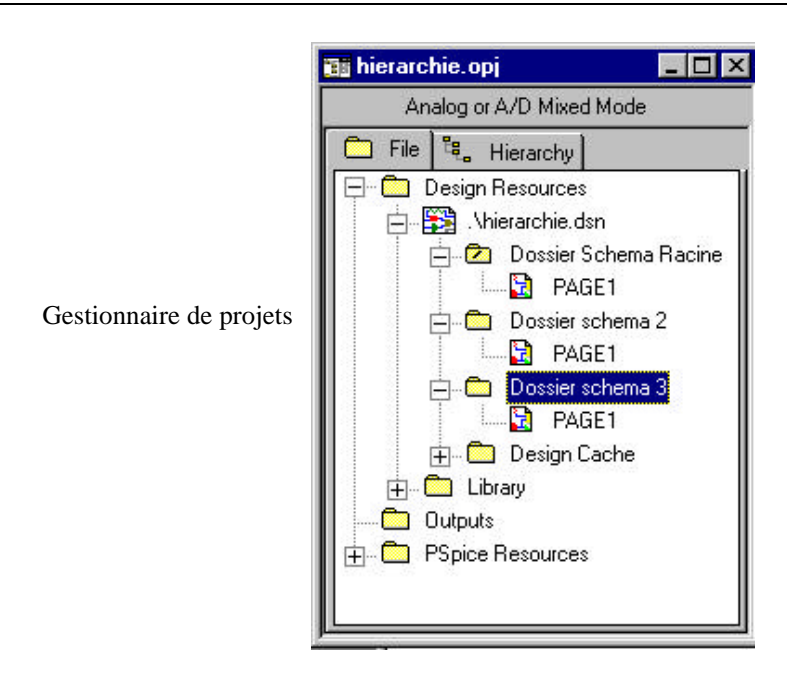

# Remarque importante : une simulation ne peut être effectuée QUE sur le « Dossier schéma RACINE » dont l'icône dans le gestionnaire de projet comporte une barre oblique.

Pour choisir un autre « Dossier schéma» comme étant le « Dossier schéma RACINE», le sélectionner cliquer sur le bouton droit de la souris puis choisir l'option « Make Root ».

# 6.3.2) Etapes de la réalisation

- Créer un nouveau projet
- renommer le « Dossier schéma », SCHEMATIC1 par défaut, avec un nom plus explicite : sélectionner dans le gestionnaire de projet le « Dossier schéma », cliquer sur le bouton droit de la souris et choisir l'option « Rename ».

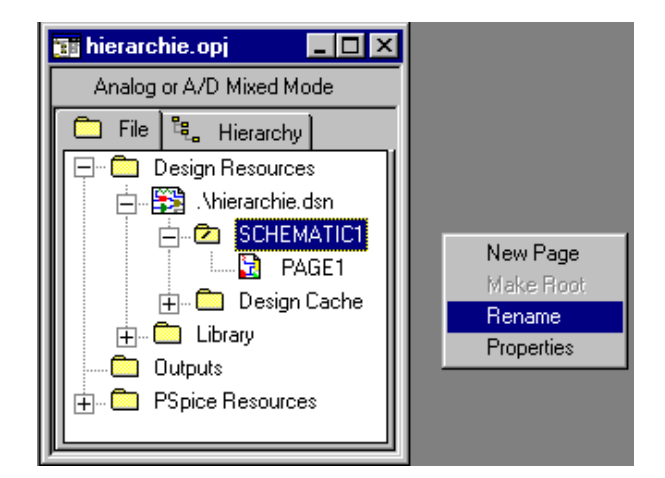

dans la « Page schéma » correspondante à ce « Dossier schéma » (PAGE1 par défaut) placer un « Bloc hiérarchique » en cliquant sur l'icône puis en dessinant le contour du bloc.

▲ La taille du « Bloc hiérarchique » ne pourra pas être modifiée par la suite. Il est donc impératif de dessiner le bloc à la bonne dimension en tenant compte des différents signaux à placer à l'intérieur.

|                                                      | Place Hierarchical E                                           | 3lock           | ×              |
|------------------------------------------------------|----------------------------------------------------------------|-----------------|----------------|
| Nom donné au bloc hiérarchique                       | Reference:                                                     | - Primitive     | ОК             |
| (Commentaire)                                        |                                                                | O No<br>O Yes   | Cancel         |
|                                                      |                                                                | User Properties |                |
|                                                      |                                                                |                 |                |
| Sélectionner « Schematic View »                      | Implementation<br>Implementation <u>Type</u><br>Schematic View | ÷               |                |
|                                                      | Implementation name:                                           |                 |                |
| Donner un nom (correspondra à un « dossier schéma ») | Dossier schema 2                                               |                 |                |
|                                                      |                                                                |                 | <u>B</u> rowse |

 ajouter des « Broches hiérarchiques » : SELECTIONNER le « Bloc hiérarchique » qui vient d'être dessiné puis cliquer sur l'icone

Nom de la « Broche hiérarchique »,

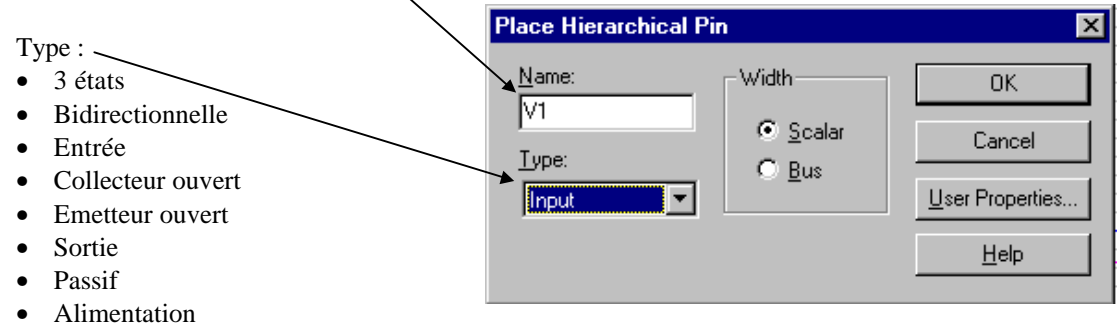

Le « Bloc hiérarchique » est maintenant terminé.

| E   | C, | 1 | - | ([ | ) ( | s | si | e | S | cł | ne | er | n  | a  | R  | a | С  | ir | ie | :  | F  | 'n | 6 | iE | 1 | ) |      |   |     |   |     |  |  | _ |   | х           |
|-----|----|---|---|----|-----|---|----|---|---|----|----|----|----|----|----|---|----|----|----|----|----|----|---|----|---|---|------|---|-----|---|-----|--|--|---|---|-------------|
| Г   |    |   |   |    |     |   |    |   |   |    |    |    |    |    |    |   |    |    |    |    |    |    |   |    |   |   |      |   |     |   |     |  |  |   |   |             |
| Ŀ.  |    |   |   |    |     |   |    |   |   |    |    |    |    |    |    |   |    |    |    |    |    |    |   |    |   |   |      |   |     |   |     |  |  |   |   |             |
| Ŀ   |    |   |   |    |     |   |    |   |   |    | 1  | N  | оп | n) | du | b | 40 | c. |    |    |    |    |   |    |   |   |      |   |     |   |     |  |  |   |   |             |
| Ŀ.  |    |   |   |    |     |   |    |   |   |    | ī  |    |    |    |    |   |    | _  |    |    |    |    |   |    |   |   | <br> |   |     | - | 1   |  |  |   |   |             |
| Ŀ.  |    |   |   |    |     |   |    |   |   |    |    |    |    |    |    |   |    |    |    |    |    |    |   |    |   |   |      |   |     |   |     |  |  |   |   |             |
| Ŀ.  |    |   |   |    |     |   |    |   |   |    |    |    |    |    |    |   |    |    |    |    |    |    |   |    |   |   |      |   |     |   |     |  |  |   |   |             |
| Ŀ.  |    |   |   |    |     |   |    |   |   |    | Π  |    | Þ  | /1 |    |   |    |    |    |    |    |    |   |    |   |   |      |   |     |   |     |  |  |   |   |             |
| Ŀ.  |    |   |   |    |     |   |    |   |   |    |    |    |    |    |    |   |    |    |    |    |    |    |   |    |   |   |      |   |     |   |     |  |  |   |   |             |
| 1   |    |   |   |    |     |   |    |   |   |    |    |    |    |    |    |   |    |    |    |    |    |    |   |    |   |   |      | Ľ | . 1 |   | L 1 |  |  |   |   |             |
| Ľ., |    |   |   |    |     |   |    |   |   |    |    |    |    |    |    |   |    |    |    |    |    |    |   |    |   |   |      | V | 3   |   | μ.  |  |  |   |   |             |
| Ľ., |    |   |   |    |     |   |    |   |   |    |    |    | ċ. | 2  |    |   |    |    |    |    |    |    |   |    |   |   |      |   |     |   |     |  |  |   |   |             |
| E . |    |   |   |    |     |   |    |   |   |    | Ч  | 2  |    | 12 |    |   |    |    |    |    |    |    |   |    |   |   |      |   |     |   |     |  |  |   |   |             |
| Ε.  |    |   |   |    |     |   |    |   |   |    |    |    |    |    |    |   |    |    |    |    |    |    |   |    |   |   |      |   |     |   |     |  |  |   |   |             |
| Ľ.  |    |   |   |    |     |   |    |   |   |    |    |    |    |    |    |   |    |    |    |    |    |    |   |    |   |   |      |   |     |   |     |  |  |   |   |             |
|     |    |   |   |    |     |   |    |   |   |    |    |    |    |    |    |   |    |    |    |    |    |    |   |    |   |   |      |   |     |   |     |  |  |   |   |             |
|     |    |   |   |    |     |   |    |   |   |    |    |    |    |    |    |   |    |    |    |    |    |    |   |    |   |   | <br> |   |     |   |     |  |  |   |   |             |
|     |    |   |   |    |     |   |    |   |   |    | 4  | D  | os | si | er | s | cł | he | m; | аú | 2. |    |   |    |   |   |      |   |     |   |     |  |  |   |   |             |
| Ŀ., |    |   |   |    |     |   |    |   |   |    |    |    |    |    |    |   |    |    |    |    |    |    |   |    |   |   |      |   |     |   |     |  |  |   |   |             |
| Ŀ   |    |   |   |    |     |   |    |   |   |    |    |    |    |    |    |   |    |    |    |    |    |    |   |    |   |   |      |   |     |   |     |  |  |   |   | -           |
| b   | •  | L |   |    |     |   |    |   |   |    |    |    |    |    |    |   |    |    |    |    |    |    |   |    |   |   |      |   |     |   |     |  |  |   | Þ | <u>, //</u> |

La création du « Dossier schéma » associé s'effectue simplement :

• sélectionner le « Bloc hiérarchique », cliquer sur le bouton droit de la souris et choisir l'option « Descend hierarchy ». Donner un nom éventuellement pour la « Page schéma » associée au « Dossier schéma » puis répondre OK.

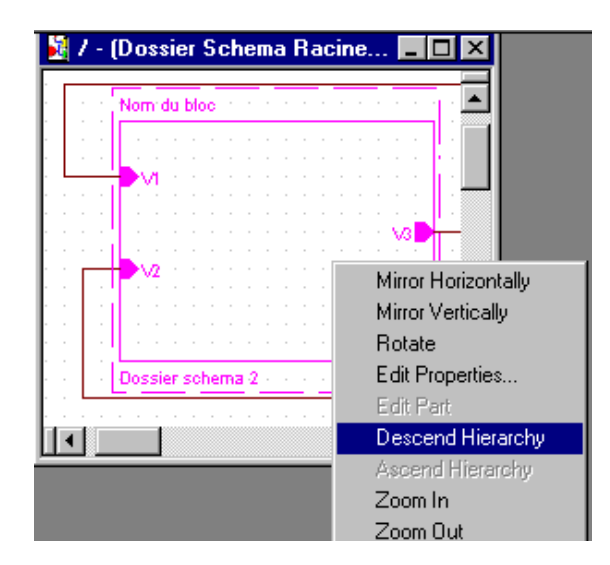

 un nouveau « Dossier schéma » portant le nom donné dans la case « Implementation » lors de la création du bloc est créé ainsi que les différents signaux d'entrée et de sortie mentionnés dans le « Bloc hiérarchique ». Ces différents signaux sont représentés par des « Ports hiérarchiques ». Ceux-ci sont disposés automatiquement sur le schéma avec les entrées à gauche et les sorties à droite (malgré le sens des flèches des ports : ils pointent obligatoirement vers le centre !).

| E | C, | 7 | No | DI | n | d | u  | b  | lo | с | - | (D | 0 | ss | ie | r : | sc | h | еп | na | 2 | :  | P  | Ά | GI | E1 | ŋ |  | 1 | ×  |
|---|----|---|----|----|---|---|----|----|----|---|---|----|---|----|----|-----|----|---|----|----|---|----|----|---|----|----|---|--|---|----|
| Г |    |   |    |    |   |   |    |    |    |   |   |    |   |    |    |     |    |   |    |    |   |    |    |   |    |    |   |  |   |    |
| Ŀ |    |   |    |    |   |   |    |    |    |   |   |    |   |    |    |     |    |   |    |    |   |    |    |   |    |    |   |  | ÷ | *  |
| Ŀ |    |   |    |    |   |   |    |    |    |   |   |    |   |    |    |     |    |   |    |    |   |    |    |   |    |    |   |  |   |    |
| Ľ |    |   |    |    |   |   |    |    |    |   |   |    |   |    |    |     |    |   |    |    |   |    |    |   |    |    |   |  |   |    |
|   |    |   |    |    |   |   |    |    |    |   |   |    |   |    |    |     |    |   |    |    |   |    |    |   |    |    |   |  |   |    |
| Ŀ |    |   |    |    |   |   |    |    |    |   |   |    |   |    |    |     |    |   |    |    |   |    |    |   |    |    |   |  |   |    |
| Ŀ |    |   |    |    |   |   | ċ, |    | ÷  |   | 4 |    |   |    |    |     |    |   |    |    |   |    | j, |   | ÷. | ÷  |   |  | 1 |    |
| Ľ |    |   |    |    |   |   | Ň  | 2  | ┢  |   | - | 싂  |   |    |    |     |    |   |    |    |   | 13 | ÷  |   | ŗ  | 13 |   |  |   |    |
| Ŀ |    |   |    |    |   |   |    | ۰. | Ľ. |   | - | -  |   |    |    |     |    |   |    |    |   |    |    |   |    |    |   |  |   |    |
| Ŀ |    |   |    |    |   |   |    |    |    |   |   |    |   |    |    |     |    |   |    |    |   |    |    |   |    |    |   |  |   |    |
| Ŀ |    |   |    |    |   |   |    |    |    |   |   |    |   |    |    |     |    |   |    |    |   |    |    |   |    |    |   |  |   |    |
| Ľ |    |   |    |    |   |   |    |    |    |   |   |    |   |    |    |     |    |   |    |    |   |    |    |   |    |    |   |  |   |    |
| Ŀ |    |   |    |    |   |   |    |    |    |   |   |    |   |    |    |     |    |   |    |    |   |    |    |   |    |    |   |  |   |    |
| ŀ |    |   |    |    |   |   |    |    |    |   |   |    |   |    |    |     |    |   |    |    |   |    |    |   |    |    |   |  |   | •  |
|   | 4  |   |    |    |   |   |    |    |    |   |   |    |   |    |    |     |    |   |    |    |   |    |    |   |    |    |   |  | • | 11 |

La démarche de création du « Bloc hiérarchique » peut être réalisée différemment : création du schéma avant le bloc.

• créer un nouveau « Dossier schéma » : sélectionner dans le gestionnaire de projets le « Design » NomProjet.DSN, cliquer sur le bouton droit de la souris et choisir l'option « New Schematic »

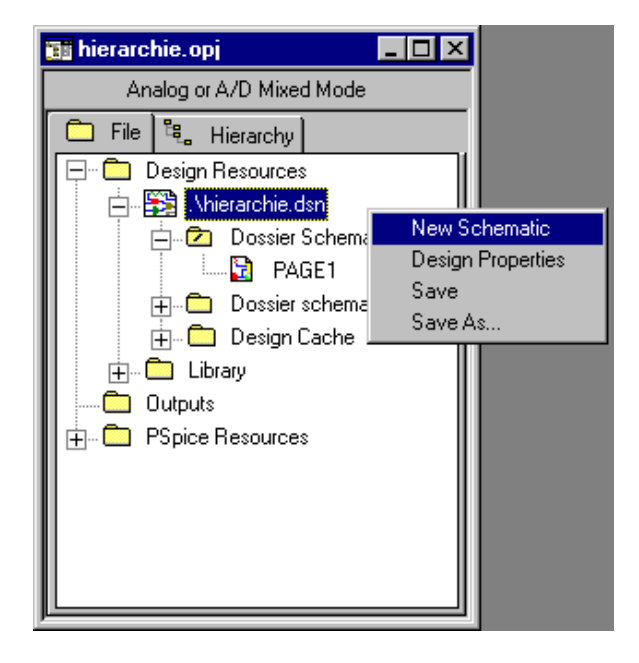

• ajouter une nouvelle « Page schéma » : sélectionner dans le gestionnaire de projets le nouveau « Dossier schéma », cliquer sur le bouton droit de la souris et choisir l'option « New Page ».

| 📷 hierarchie.opj                                                               | - 🗆 ×                                         |  |
|--------------------------------------------------------------------------------|-----------------------------------------------|--|
| Analog or A/D Mixed Mode                                                       |                                               |  |
| 🗀 File 🛍 Hierarchy                                                             |                                               |  |
| □ Design Resources<br>□ .Vhierarchie.dsn<br>□                                  | Racine                                        |  |
| Email Dossier schema<br>Email Design Cache<br>Email Library<br>Courter Doubles | New Page<br>Make Root<br>Rename<br>Properties |  |
|                                                                                |                                               |  |

- saisir le schéma associé.
- placer les ports hiérarchiques en cliquant sur l'icône
- les symboles des « Ports hiérarchiques » se trouvent dans la librairie CAPSYM.OLB.
- compléter les différentes rubriques de la fenêtre suivante :

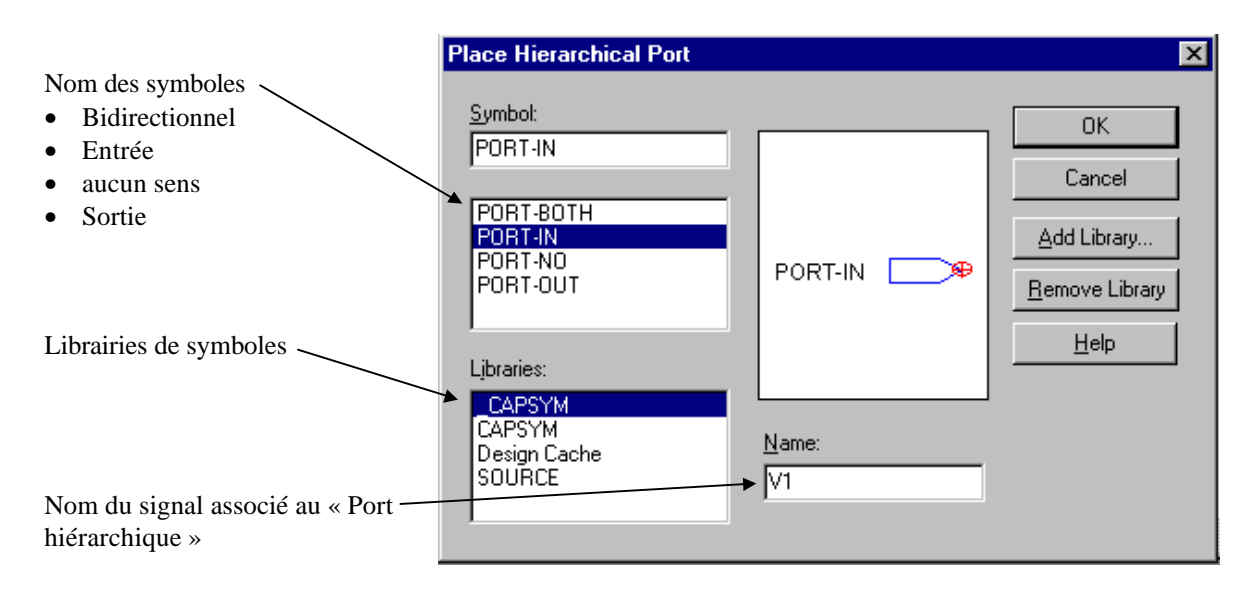

 lorsque le nouveau « Dossier schéma » est terminé, revenir sur le « Dossier schéma Racine » puis créer un « Bloc hiérarchique ». Le nom mentionné dans la case « Implementation » doit correspondre au nom du « Dossier schéma » qui va y être associé.